# **Student Registration Instructions**

## To register for MyProgramming Lab:

- 1. Go to MyLab Programming | Pearson
- 2. Under Register, select Student.
- 3. Confirm you have the information needed, then select OK! Register now.
- 4. Do you have an access code?
  - a. If you have an access code, select Yes, I have an access code. Click Next.
  - b. If you don't have an access code, select No, I need to buy access. Click Next. Select your book Savitch / Mock Absolute Java, 6/e. Click Next. Select an access option. Buy your access.
- 5. Do you have a MyProgramming Lab account?
  - a. If you have an account, select Yes. Enter your username and password.
  - b. If you don't have an account, select No. Create your account.
- 6. Complete the form with your information, **email address, school information, and security question and answer**.

#### Your account is now created.

#### To enroll in CPSC 233 - PEAR-45695-LPVA-46:

- 1. Go to <u>MyLab Programming | Pearson</u>
- 2. Select Sign In.
- 3. Enter your Pearson account username and password, and Sign In.
- 4. Verify your personal information. Click Next.
- 5. Enter your Course ID; PEAR-45695-LPVA-46.
- 6. Verify your enrollment information. Click Finish.

### You are now enrolled in the course and ready to start your work.

Copyright © 2020 Pearson All Rights Reserved.